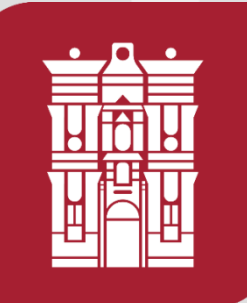

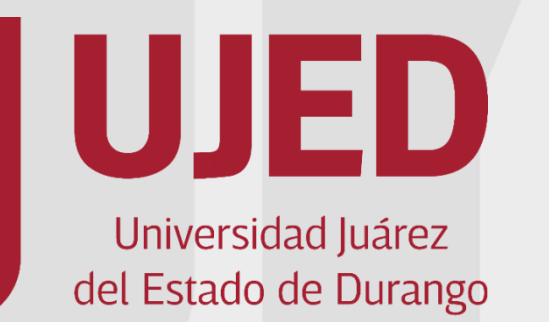

UNIVERSIDAD JUÁREZ DEL ESTADO DE DURANGO SUBSECRETARÍA GENERAL ACADÉMICA DIRECCION DE SERVICIOS EDUCATIVOS COORDINACIÓN INSTITUCIONAL DE TUTORÍA

Módulo Automatizado de Tutoría MAT Sistema Integral de Servicios Escolares <u>http://escolares.ujed.mx/Inicio.aspx</u> Tutorial para Coordinación de Tutoría de Unidad Académica.

> Martina Patricia Flores Saucedo Jesús Alberto Frayre Valles

> > Junio 2019

Para el uso del MAT es indispensable contar con equipo de cómputo o dispositivo móvil con acceso a internet, con navegador Internet Explorer, Google Chrome (preferentemente), Safari o Mozilla Firefox.

1.- Ingresar a navegador y entrar a la página Institucional de la UJED, en la barra de navegación escribir la siguiente dirección: <u>https://www.ujed.mx/</u>

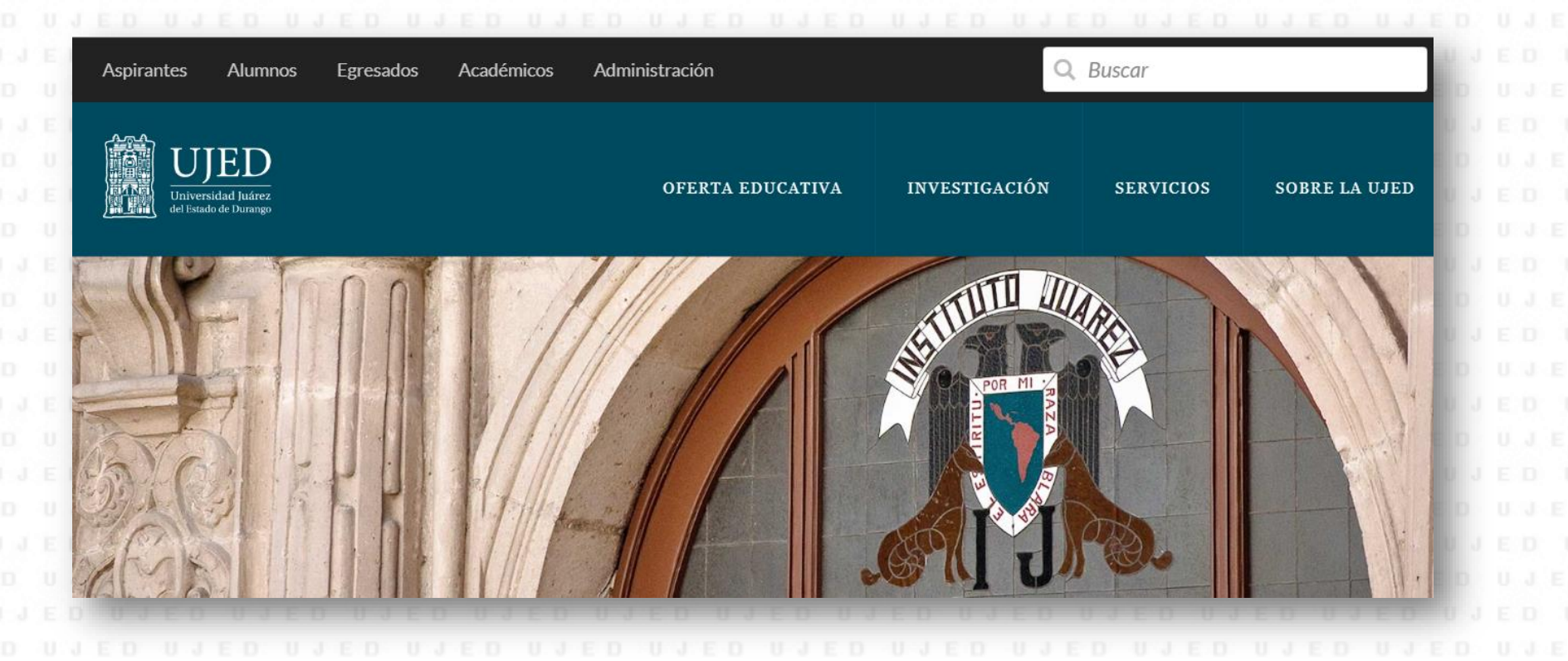

2.- En la parte superior de la página Institucional, buscar la pestaña de servicios, dar clic en servicios escolares, lo redirigirá a <u>http://escolares.ujed.mx/</u>

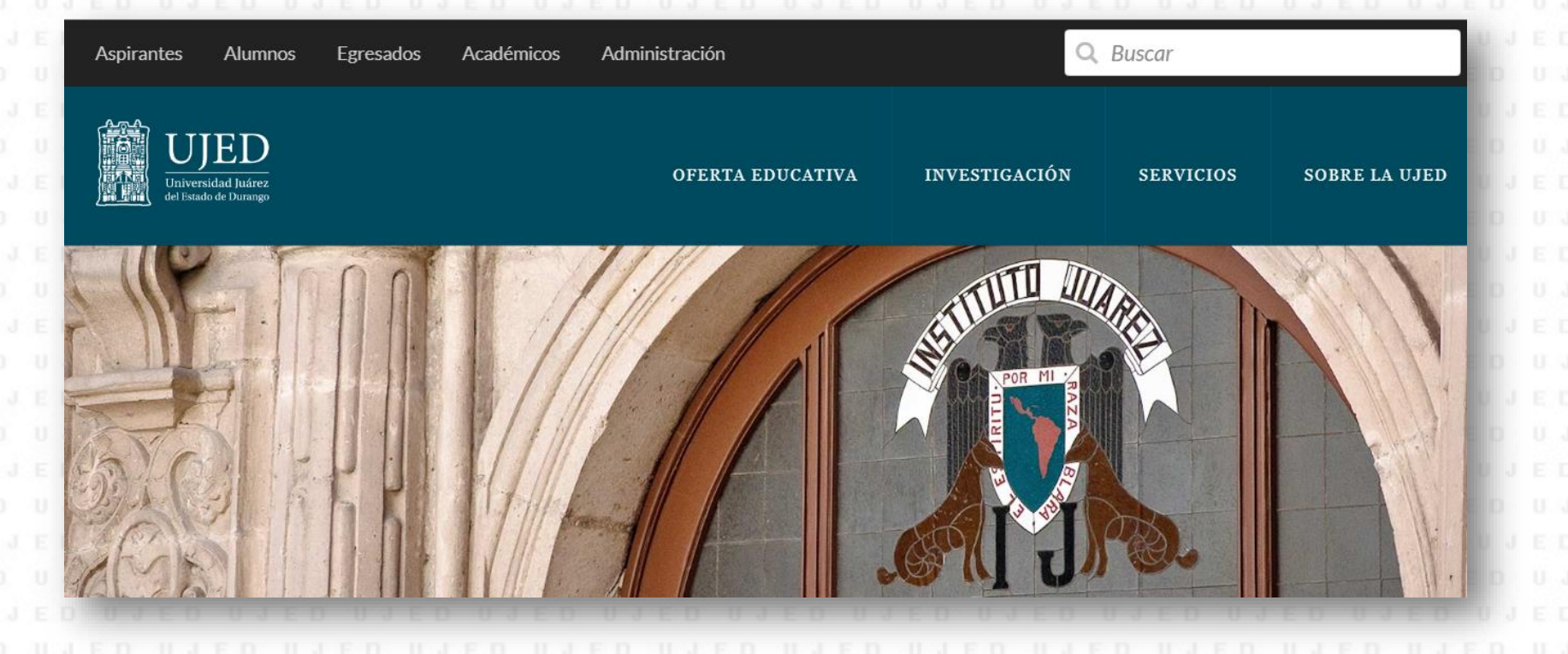

3.- En el Sistema Integral de Servicios Escolares, en la parte superior izquierda, para poder ingresar deberá poner:

- Usuario: La asignada directamente por el Sistema.
- Contraseña: La asignada directamente por el Sistema o la que usted haya personalizado.

Dar clic en entrar

En caso de no recordar su contraseña, puede recuperarla siguiendo los pasos en el apartado ¿No recuerda su contraseña?, se le solicitará su usuario (matricula), y responder a su pregunta secreta.

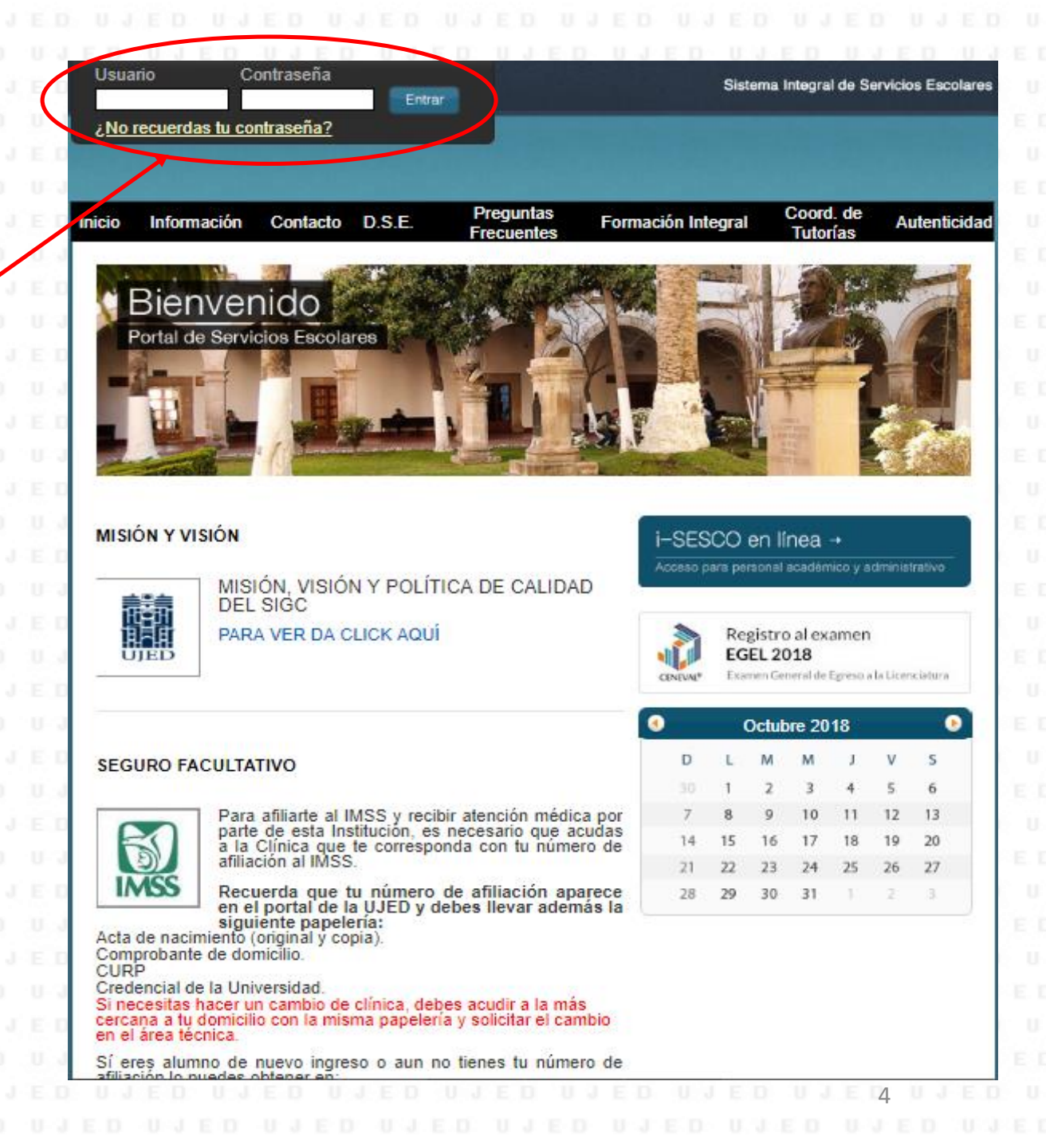

4.- Una vez que ingresó al Sistema

| PDTDCRAFIR<br>NO DISPONIELE | UJED<br>COORDINACIO<br>FAC. MEDICINA | N DE TUTORIAS      | Inicio Información Contacto D                          | S.E. Preguntas Frecuentes For $\mathcal{N}$ $f_{\mathcal{F}}$ | mación Integral            |
|-----------------------------|--------------------------------------|--------------------|--------------------------------------------------------|---------------------------------------------------------------|----------------------------|
|                             |                                      |                    | Búsqueda de tutores                                    |                                                               |                            |
|                             | L                                    | Jnidad academica:  | FACULTAD DE MEDICINA Y NUTRICION                       | 4                                                             |                            |
|                             |                                      | Ciclo de tutoria:  | Ciclo B-2018 (740)                                     | -                                                             |                            |
|                             |                                      | Filtro de Tutores: | TODOS LOS ACADÉMICOS                                   | -                                                             |                            |
|                             |                                      | Matricula          | Tutores                                                | Usuario                                                       |                            |
|                             | -                                    |                    |                                                        |                                                               |                            |
| -0                          | 🔶 @ 🗙                                | 904732             | AGUILERA GONZALEZ LAURA ALICIA                         | Ya es Tutor                                                   | Detalles                   |
| U J                         | 🔶 👁 🗶                                | 908375             | AGUIRRE YAÑEZ ZENAIDO                                  | Ya es Tutor                                                   | Detalles                   |
| D D                         | 🔶 @ 🗙                                | 906070             | AKE UC MIGUEL ANGEL                                    | Ya es Tutor                                                   | Detalles                   |
| U J                         | 🔶 👁 🗶                                | 906156             | ALARCON CASTAÑEDA MARTIN NEFTAL                        | Y 🏼 🗳 Actualiza a Tutor                                       | Detalles                   |
| D D                         | 🔶 @ 🗙                                | 907212             | ALBA CANALES MARIA DEL CARMEN                          | ℓ Crear Usuario                                               | Detailes                   |
|                             | 🔹 👁 💥                                | 910255             | ALEMAN LEDEZMA JOSE GENARO                             | Ω <sub>⊕</sub> Crear Usuario                                  |                            |
| 0.0                         |                                      |                    |                                                        |                                                               | Detalles                   |
|                             | + @ ×                                | 10137              | ALVARADO ALANIS JORGE LUIS                             | Ya es Tutor                                                   | Detailes Detailes          |
| 5 D                         | + @ ×                                | 10137<br>908365    | ALVARADO ALANIS JORGE LUIS<br>ALVARADO ALANIS PATRICIA | Ya es Tutor<br>Ω <sub>⊕</sub> Crear Usuario                   | Detailes Detailes Detailes |

Integral de Servicios Escolares, identificar los siguientes iconos: I. Registro de tutores y sus tutorados II. Indicador de tutorías III. Indicadores de tutorías por estatus IV.- Indicadores de tutorías por semestre V.- Configuración de firma de constancia

**I. Registro de tutores y sus tutorados** Localice el icono de registro de tutores y tutorados, de clic y aparecerá la siguiente pantalla, selecciona una de las veintinueve Unidades Académicas en la que va a trabajar, así como el ciclo, aplicando el filtro de tutores para diferenciar entre todos los académicos, tutores con alumnos y sin alumnos:

|                    | Búsqueda de tutores              |   |
|--------------------|----------------------------------|---|
| Unidad academica:  | FACULTAD DE MEDICINA Y NUTRICION | - |
| Ciclo de tutoria:  | Ciclo B-2018 (740)               | • |
| Filtro de Tutores: | TODOS LOS ACADÉMICOS             | • |
|                    | TODOS LOS ACADÉMICOS             |   |
|                    | SOLO TUTORES CON ALUMNOS         |   |
|                    | SOLO TUTORES SIN ALUMNOS         |   |

Una vez realizado el punto anterior completando los filtros, se despliega la pantalla siguiente:

|   |       | Matricula | Nombre                           | Usuario                        |          |
|---|-------|-----------|----------------------------------|--------------------------------|----------|
| ċ |       |           |                                  |                                |          |
| 0 | 🕂 👁 🌵 | 904732    | AGUILERA GONZALEZ LAURA ALICIA   | Ya es Tutor                    | Detalles |
| i | 🔶 👁 🗰 | 908375    | AGUIRRE YAÑEZ ZENAIDO            | Ya es Tutor                    | Detalles |
| Ð | 🔶 👁 🗰 | 906070    | AKE UC MIGUEL ANGEL              | Ya es Tutor                    | Detalles |
| i | 🔶 👁 🗰 | 906156    | ALARCON CASTAÑEDA MARTIN NEFTALY | 🥏 Actualiza a Tutor            | Detalles |
| 0 | 🔶 👁 🗰 | 907212    | ALBA CANALES MARIA DEL CARMEN    | $arLet_{igodol}$ Crear Usuario | Detalles |
|   |       |           |                                  |                                |          |

**Icono alta:** Sirve para registrar tutorados al académico que será su tutor.

Icono divisor: Sirve para visualizar los tutorados que tiene cargados el tutor.

Icono baja: Sirve para seleccionar a los tutorados para dar de baja al tutor.

Este apartado indica si el académico es ya tutor, actualiza a tutor o da la opción de crear usuario, así como los detalles. 7

**Icono alta:** Sirve para registrar tutorados al académico que será su tutor, al dar clic aparece la matrícula completa de la Unidad Académica en orden alfabético sin diferencias programa académico. Debe seleccionar a los tutorados (En automático aparece la matrícula con el identificador de tutoría individual), la búsqueda puede realizarla con la matrícula, apellidos e incluso con búsqueda truncada de ambos elementos.

Es importante, que si la tutoría que impartes es grupal, cambies al icono que la identifica dando un clic en el icono de la tutoría individual y aparecerá una doble figura.

Tutoría grupal

Tutoría individual

L. . utorado puede ser registrado en ambas modalidades al mismo tiempo.

Una vez seleccionado dar clic en registrar, aparecerá una pantalla en la que te dirá que tus tutorados se han registrado exitosamente.

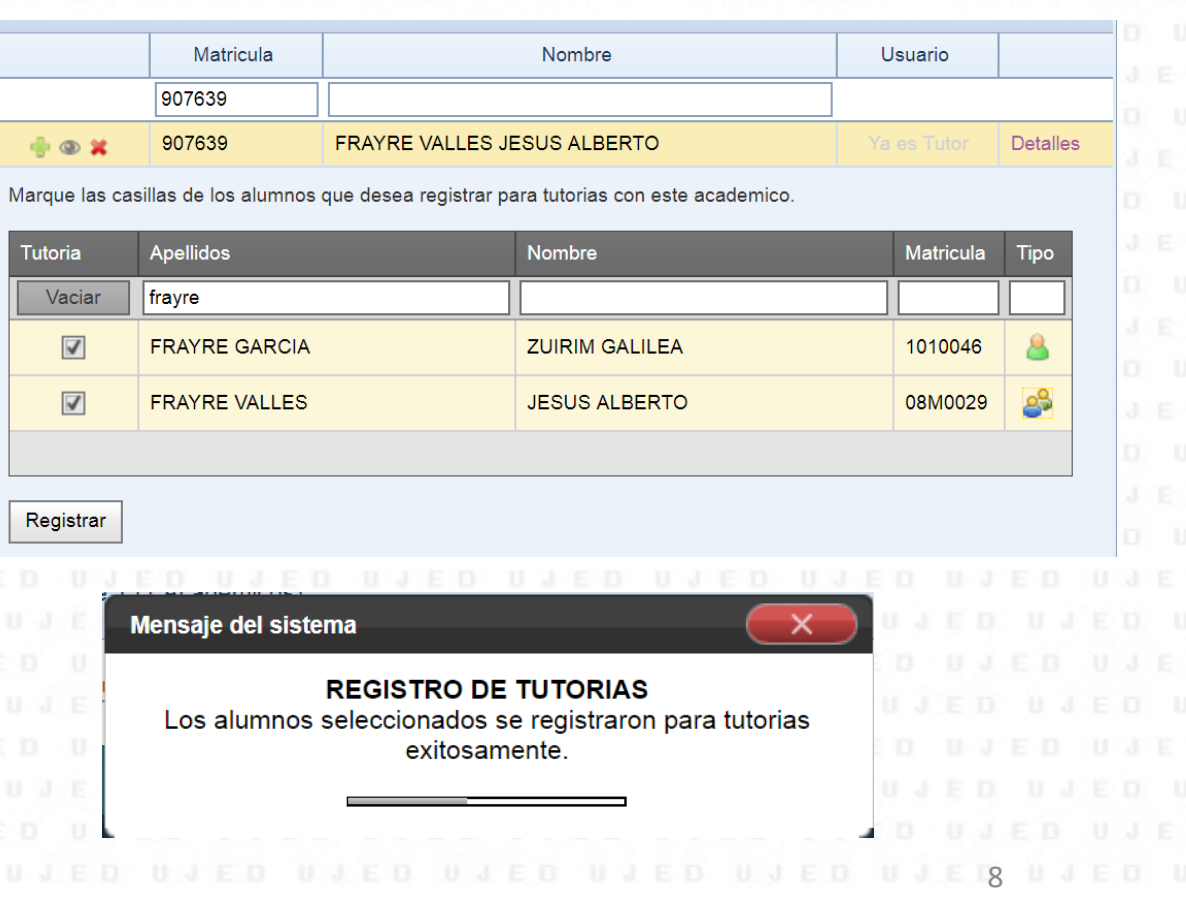

**Icono divisor:** Sirve para visualizar los alumnos (tutorados) asignados al tutor (académico), al dar clic se despliega la siguiente pantalla:

Estos son los alumnos que estan registrados para tutorias en el ciclo seleccionado.

|   | Apellidos           | Nombre           | Matricula | Tipo |
|---|---------------------|------------------|-----------|------|
|   |                     |                  |           |      |
| > | ACOSTA SERRANO      | ARGEBELY JUDITH  | 1077453   | 8    |
| > | AGUILAR DE SANTIAGO | NAMIBIA MARICELA | 1074940   | 8    |
| > | AGUILAR JURADO      | DIANA GABRIELA   | 1075967   | 8    |
| > | AGUIRRE PACHECO     | SANDRA GISELL    | 1023574   | 8    |
| > | ALVARADO HERNANDEZ  | DAFNE ARELI      | 1085545   | 8    |
|   |                     |                  |           |      |

| FIPE     | Kardex        |                                                                   |                           |              |
|----------|---------------|-------------------------------------------------------------------|---------------------------|--------------|
|          |               | Promedio general ton<br>en cuenta únicar<br>calificaciones aproba | nando<br>mente<br>itorias | 9.28         |
| Semestre |               | Materia                                                           | Examen                    | Calificación |
| 1        | ANAT          | DMIA HUMANA Y DISECCIONES I                                       | ORD                       | 8.10         |
| 1        | BIOQU         | JIMICA Y LABORATORIO I                                            | ORD                       | 8.40         |
| 1        | COMP          | UTACION                                                           | ORD                       | 9.70         |
| 1        | EMBR          | IOLOGIA                                                           | ORD                       | 8.20         |
| 1        | HABIL<br>CREA | IDADES DEL PENSAMIENTO CRITICO Y<br>TIVO                          | ORD                       | 10.00        |
| D U      | J.E           |                                                                   |                           | ED U         |

Al dar clic en la viñeta de cada tutorado puede consultar el FIPE (Fichas de Identificación Personal) e historial académico (Kardex).

En caso de que el académico no tenga asignados alumnos aparecerá la leyenda: Este académico no tiene tutorados en tutorías en el ciclo seleccionado.

**Icono baja:** Sirve para seleccionar a los tutorados a dar de baja al tutor, al dar clic aparecerán los tutorados asignados al académico, debe seleccionar a el (la) o los (las) a dar de baja y dar clic en dar de baja, aparecerá un mensaje que se han dado de baja exitosamente.

I. Registro de tutores y sus tutorados

Marque las casillas de los alumnos que desea dar de baja de tutorias con este academico

| Tutoria                             | Tutoria Apellidos   Image: ABDEL JABER   Image: ABDEL JABER   Image: ABDEL JABER   Image: Mensaje del sistema | Nombre                                                   | Matricula                                                | Тіро    |                                     |  |
|-------------------------------------|----------------------------------------------------------------------------------------------------|----------------------------------------------------------|----------------------------------------------------------|---------|-------------------------------------|--|
|                                     |                                                                                                    |                                                          |                                                          |         |                                     |  |
| <b>V</b>                            | ABDEL JABER                                                                                                   | SAMIR                                                    | SAMIR                                                    |         |                                     |  |
| ABDEL JABER                         |                                                                                                    | SAMIR                                                    |                                                          | 1004016 | 2                                   |  |
| N J E D N<br>D J E D U<br>D J E D U | Mensaje del sistema                                                                                           |                                                          | ED NJED NJE<br>NJED NJED I<br>ED NJED NJE                |         | 1 ] E D A<br>E D A J E<br>I J E D A |  |
|                                     | BAJA DE TU<br>Los alumnos seleccionados se<br>exitosam                                                        | <b>JTORIAS</b><br>e dieron de baja de tutorias<br>nente. | ED A1ED A1E<br>A1ED A1ED A<br>ED A1ED A1E<br>A1ED A1ED A |         |                                     |  |

| ас<br>0   |       | Matricula | Nombre                           | Usuario             |          |
|-----------|-------|-----------|----------------------------------|---------------------|----------|
| ii<br>U   |       |           |                                  |                     |          |
| 20<br>U   | 🔶 👁 🙀 | 904732    | AGUILERA GONZALEZ LAURA ALICIA   | Ya es Tutor         | Detalles |
| 111<br>10 | 🔶 👁 🗰 | 908375    | AGUIRRE YAÑEZ ZENAIDO            | Ya es Tutor         | Detalles |
| ал<br>И   | 🔶 👁 🙀 | 906070    | AKE UC MIGUEL ANGEL              | Ya es Tutor         | Detalles |
|           | 🔶 👁 🗰 | 906156    | ALARCON CASTAÑEDA MARTIN NEFTALY | 🥏 Actualiza a Tutor | Detalles |
| u<br>U    | 🕂 👁 🌵 | 907212    | ALBA CANALES MARIA DEL CARMEN    | ∠ Crear Usuario     | Detalles |

Tutoría Individual

Escuela: FACULTAD DE MEDICINA Y NUTRICION

Tutoría Grupal

Este apartado indica si el maestro cuenta con el perfil de tutor, se le puede crear el usuario ...

En detalles del trabajo del tutor se visualiza los tutorados que se encuentran agregados al académicos tanto en la tutoría individual como en la grupal, especificando el número de citas así como las observaciones, como se muestra en la siguiente imagen:

|   | Matrícula | Apellidos       | Nombre             | Citas |
|---|-----------|-----------------|--------------------|-------|
| > | 1023396   | DIAZ MORALES    | VALERIA            | 0     |
| > | 1016667   | ESCOBEDO AVALOS | MARISELA GUADALUPE | 0     |
| > | 1039940   | JIMENEZ SANCHEZ | AXAYACATL          | 0     |
| > | 1074779   | LARA MONTELONGO | MARIA JOSE         | 0     |
| > | 1080367   | SIMENTAL MORENO | DEISY GUADALUPE    | 0     |

Ciclo: Ciclo A-2018 (735)

-

|                      | Matricula          | Nombre                                                  | Usuario                  |            |
|----------------------|--------------------|---------------------------------------------------------|--------------------------|------------|
|                      |                    |                                                         |                          |            |
| 🔶 👁 🗶                | 904732             | AGUILERA GONZALEZ LAURA ALICIA                          | Ya es Tutor              | Detalles   |
| 🔶 👁 🗙                | 908375             | AGUIRRE YAÑEZ ZENAIDO                                   | Ya es Tutor              | Detalles   |
| 🕂 👁 🍁                | 906070             | AKE UC MIGUEL ANGEL                                     | Ya es Tutor              | Detalles   |
| 🕂 👁 🍁                | 906156             | ALARCON CASTAÑEDA MARTIN NEFTALY                        | ntualiza a Tutor         | Detalles   |
| 🕂 👁 🍁                | 907212             | ALBA CANALES MARIA DEL CARMEN                           | <b>2</b> Crear Usuario   | Detalles   |
| JED UJED<br>D UJED U | JED UJED UJED      | Q NIED NIED NIED NIED NIED NIED NIED NIED               | ED ATED ATED ATEN        |            |
|                      |                    | ED NJED NJED VJED VJED VJED VJED VJED VJ                | ED UJED UJED UJED UJED   |            |
| ste apartado         | indica si el maes  | tro cuenta con el perfil de tutor, se le puede crear el | usuario                  |            |
|                      |                    |                                                         |                          |            |
| n detalles de        | l trabajo del tuto | r se visualiza los tutorados que se encuentran agreg    | ados al académicos tanto | en la tuto |
|                      | no on la grupal    | especificando el número de citas así como las ob        | ncarvacionas como so mi  | lastra on  |

En caso de que algún académico no se encuentre en el registro de tutores en la Unidad Académica puede agregarlo dando clic en el apartado <u>agregar a un profesor que no se encuentra en esta lista,</u> siguiendo los pasos como se muestra en la siguiente imagen:

|  |  | UJE |    |
|--|--|-----|----|
|  |  |     |    |
|  |  |     |    |
|  |  |     |    |
|  |  |     |    |
|  |  |     |    |
|  |  |     |    |
|  |  |     |    |
|  |  |     |    |
|  |  |     |    |
|  |  |     | Aα |
|  |  |     |    |

|    |                         | Tutores                |         |          |     |     |
|----|-------------------------|------------------------|---------|----------|-----|-----|
|    |                         |                        |         | U J      |     |     |
|    | Matricula               | Nombre                 | Usuario | D<br>U J |     |     |
|    |                         | Avitia                 |         | SD.      |     |     |
|    |                         |                        |         | U J      |     |     |
|    |                         | Sin datos para mostrar |         | 0        |     |     |
|    |                         |                        |         | U.J      |     |     |
| 00 | No hay dates do paginas |                        |         | D        |     |     |
| 00 | No hay datos de paginas |                        |         | U J      |     |     |
|    |                         |                        |         | 0        |     |     |
|    |                         |                        |         | 1000     | 100 | 100 |

Agrega un profesor que no se encuentra en esta lista

| ista o | le Personal |             |             |                   | Σ |
|--------|-------------|-------------|-------------|-------------------|---|
| #      | Matrícula   | Ap. Paterno | Ap. Materno | Nombre            |   |
|        |             |             |             |                   |   |
| V      | 904316      | ABASCAL     | HERNANDEZ   | CLAUDIA MARGARITA |   |
|        | 904171      | ABE         | HASHIMOTO   | SHOKO             |   |
|        | 10015       | ABOYTES     | MELENDEZ    | CARMEN ALICIA     |   |
|        | 909886      | ABREGO      | CASAS       | FATIMA SARAHI     |   |

Posteriormente aparecerá la lista del personal, tendrá que buscar al académico mediante matrícula, apellido (s) ó nombre (s), y dar clic en agregar y estará como tutor dentro de la Unidad Académica seleccionada.

## I.I Emisión de constancia

Deberá de seguir los pasos anteriores como si fuera a registrar a tutorados a un académico, localizar el tutor(a) con su nombre o matrícula y dar clic en «Detalles».

| Unidad academica:<br>Ciclo de tutoria: | FACULTAD DE MEDICINA Y NUTRICION | *                            |                              |  |  |  |  |  |  |
|----------------------------------------|----------------------------------|------------------------------|------------------------------|--|--|--|--|--|--|
| Ciclo de tutoria:                      | Cielo A 2010 (745)               |                              |                              |  |  |  |  |  |  |
|                                        | GIGIO A-2019 (745)               | -                            |                              |  |  |  |  |  |  |
| Filtro de Tutores:                     | TODOS LOS ACADÉMICOS             | -                            |                              |  |  |  |  |  |  |
|                                        |                                  |                              |                              |  |  |  |  |  |  |
|                                        | Tutores                          |                              |                              |  |  |  |  |  |  |
|                                        |                                  |                              |                              |  |  |  |  |  |  |
| Matricula                              | Nombre                           | Usuario                      |                              |  |  |  |  |  |  |
| 907639                                 |                                  |                              |                              |  |  |  |  |  |  |
| 907639                                 | FRAYRE VALLES JESUS ALBERTO      | Ya es Tutor                  | Detalles K                   |  |  |  |  |  |  |
| I Página 1 de 1 (1 Académicos)         |                                  |                              |                              |  |  |  |  |  |  |
| δ                                      | Página 1 de 1 (1 Aca             | Página 1 de 1 (1 Académicos) | Página 1 de 1 (1 Académicos) |  |  |  |  |  |  |

### I.I Emisión de constancia

Aparecerá a siguiente pantalla, seleccione la Unidad Académica a trabajar con el tutor(a), recuerde que puede ser tutor(a) en más de una, posteriormente el ciclo escolar y aparecerá la siguiente pantalla con el registro del trabajo del tutor(a) en la modalidad individual y grupal, Usted como Coordinador de la Unidad Académica deberá evaluar dicho trabajo.

| ESC   | uela: FACULT                                                        | AD DE MEDICIN                                        | NA Y NUTRICION                                 | -           | Ciclo: C                         | iclo A-2019 (745)                            | •           | r                       |
|-------|---------------------------------------------------------------------|------------------------------------------------------|------------------------------------------------|-------------|----------------------------------|----------------------------------------------|-------------|-------------------------|
| itoi  | riza Const                                                          | tancia 🦳                                             | -                                              |             |                                  |                                              | Imprim      | ir Constar              |
|       |                                                                     |                                                      |                                                |             |                                  |                                              |             |                         |
| Tutor | ía Individual                                                       | Tutoría Grupal                                       |                                                |             |                                  |                                              |             |                         |
|       |                                                                     |                                                      |                                                |             |                                  |                                              |             |                         |
|       |                                                                     |                                                      |                                                |             |                                  |                                              |             |                         |
|       | Matricula                                                           |                                                      | Apellidos                                      |             |                                  | Nombre                                       |             | Citas                   |
| ~     | Matricula<br>1087435                                                | SANDOVAL JA                                          |                                                |             | NOEMI DE LO                      | S ANGELES                                    |             | Citas<br>2              |
| ~<br> | Matricula<br>1087435                                                | SANDOVAL JA                                          | Apellidos<br>AUREGUI                           |             | NOEMI DE LO                      | S ANGELES                                    | Validada p  | Citas<br>2              |
| *     | Matricula<br>1087435<br>Fecha y Hor<br>27/03/2019 1                 | SANDOVAL JA<br>a de la cita                          | Apellidos<br>AUREGUI<br>Motivo<br>Sin canturar | Lu          | NOEMI DE LO<br>ugar<br>de Clases | Nombre<br>IS ANGELES<br>Estatus<br>Pendiente | Validada po | Citas<br>2<br>or alumno |
| ~     | Matricula<br>1087435<br>Fecha y Hor<br>27/03/2019 1                 | SANDOVAL JA<br>a de la cita<br>0:00:00 a.m.          | Apellidos<br>AUREGUI<br>Motivo<br>Sin capturar | Lu<br>Salon | NOEMI DE LC<br>ugar<br>de Clases | Nombre<br>S ANGELES<br>Estatus<br>Pendiente  | Validada po | Citas<br>2<br>or alumno |
| ~     | Matricula<br>1087435<br>Fecha y Hor<br>27/03/2019 1<br>Sin observac | SANDOVAL JA<br>a de la cita<br>0:00:00 a.m.<br>iones | Apellidos<br>AUREGUI<br>Motivo<br>Sin capturar | Lu<br>Salon | NOEMI DE LO<br>ugar<br>de Clases | Nombre<br>S ANGELES<br>Estatus<br>Pendiente  | Validada po | Citas<br>2<br>or alumno |

 A 1 E 0
 A 1 E 0
 A 1 E 0
 A 1 E 0
 A 1 E 0
 A 1 E 0
 A 1 E 0
 A 1 E 0
 A 1 E 0
 A 1 E 0
 A 1 E 0
 A 1 E 0
 A 1 E 0
 A 1 E 0
 A 1 E 0
 A 1 E 0
 A 1 E 0
 A 1 E 0
 A 1 E 0
 A 1 E 0
 A 1 E 0
 A 1 E 0
 A 1 E 0
 A 1 E 0
 A 1 E 0
 A 1 E 0
 A 1 E 0
 A 1 E 0
 A 1 E 0
 A 1 E 0
 A 1 E 0
 A 1 E 0
 A 1 E 0
 A 1 E 0
 A 1 E 0
 A 1 E 0
 A 1 E 0
 A 1 E 0
 A 1 E 0
 A 1 E 0
 A 1 E 0
 A 1 E 0
 A 1 E 0
 A 1 E 0
 A 1 E 0
 A 1 E 0
 A 1 E 0
 A 1 E 0
 A 1 E 0
 A 1 E 0
 A 1 E 0
 A 1 E 0
 A 1 E 0
 A 1 E 0
 A 1 E 0
 A 1 E 0
 A 1 E 0
 A 1 E 0
 A 1 E 0
 A 1 E 0
 A 1 E 0
 A 1 E 0
 A 1 E 0
 A 1 E 0
 A 1 E 0
 A 1 E 0
 A 1 E 0
 A 1 E 0
 A 1 E 0
 A 1 E 0
 A 1 E 0
 A 1 E 0
 A 1 E 0
 A 1 E 0
 A 1 E 0
 A 1 E 0
 A 1 E 0
 A 1 E 0
 A 1 E 0
 A 1 E 0
 A 1 E 0
 A 1 E 0
 A 1 E 0
 A 1 E 0
 A 1 E 0
 A 1 E 0
 A 1 E 0
 A 1 E 0

Una vez revisada el reporte de la acción tutorial del tutor(a), si Usted lo considera pertinente de clic en Autorizar la constancia como se muestra a continuación.

 0 1 E 0
 0 1 E 0
 0 1 E 0
 0 1 E 0
 0 1 E 0
 0 1 E 0
 0 1 E 0
 0 1 E 0
 0 1 E 0
 0 1 E 0
 0 1 E 0
 0 1 E 0
 0 1 E 0
 0 1 E 0
 0 1 E 0
 0 1 E 0
 0 1 E 0
 0 1 E 0
 0 1 E 0
 0 1 E 0
 0 1 E 0
 0 1 E 0
 0 1 E 0
 0 1 E 0
 0 1 E 0
 0 1 E 0
 0 1 E 0
 0 1 E 0
 0 1 E 0
 0 1 E 0
 0 1 E 0
 0 1 E 0
 0 1 E 0
 0 1 E 0
 0 1 E 0
 0 1 E 0
 0 1 E 0
 0 1 E 0
 0 1 E 0
 0 1 E 0
 0 1 E 0
 0 1 E 0
 0 1 E 0
 0 1 E 0
 0 1 E 0
 0 1 E 0
 0 1 E 0
 0 1 E 0
 0 1 E 0
 0 1 E 0
 0 1 E 0
 0 1 E 0
 0 1 E 0
 0 1 E 0
 0 1 E 0
 0 1 E 0
 0 1 E 0
 0 1 E 0
 0 1 E 0
 0 1 E 0
 0 1 E 0
 0 1 E 0
 0 1 E 0
 0 1 E 0
 0 1 E 0
 0 1 E 0
 0 1 E 0
 0 1 E 0
 0 1 E 0
 0 1 E 0
 0 1 E 0
 0 1 E 0
 0 1 E 0
 0 1 E 0
 0 1 E 0
 0 1 E 0
 0 1 E 0
 0 1 E 0
 0 1 E 0
 0 1 E 0
 0 1 E 0
 0 1 E 0
 0 1 E 0
 0 1 E 0
 0 1 E 0
 0 1 E 0
 0 1 E 0
 0 1 E 0

## .I Emisión de constancia

Deberá aparecer la siguiente pantalla, en la cual cambia el icono autorizar constancia a un color azul, y se habilitará el botón imprimir constancia.

| Datos del Tutor                                                     | E D  |
|---------------------------------------------------------------------|------|
| Matrícula: 907639<br>Nombre del Tutor: FRAYRE VALLES JESUS ALBERTO  | E D  |
| Escuela: FACULTAD DE MEDICINA Y NUTRICION Ciclo: Ciclo A-2019 (745) | U SJ |
| Autoriza Constancia                                                 | ia j |

Al dar clic en imprimir constancia, se desplegará un archivo en PDF que corresponde al reporte de constancia con los datos configurados para la emisión con espacios / para la firma del Director(a) y Secretario(a) Académico, además los datos del coordinador de tutorías quién revisó y autorizó el trabajo tutoral grupal e individual del académico(a).

Dicho PDF puede ser impreso desde ahí o guardado en su computadora.

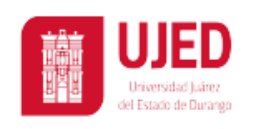

Subsecretaría General Académica Dirección de Servicios Educativos Coordinación Institucional de Tutorías CONSTANCIA DE CUMPLIMIENTO DE ATENCIÓN TUTORA RSSGAPIATOL

Quien suscribe, Secretario(a) Académico(a) de FACULTAD DE MEDICINA Y NUTRICION, con base en la Información del Módulo Automatizado de Tutoría de la UJED, durante el ciclo escolar A-2019 (745)

HACE CONSTAR

#### JESUS ALBERTO FRAYRE VALLES

| TUTORÍAS INDIVIDUALES |                                        |          |  |  |  |  |  |  |  |
|-----------------------|----------------------------------------|----------|--|--|--|--|--|--|--|
| MATRÍCULA             | NOMBRE DEL ALUMNO                      | SEMESTRE |  |  |  |  |  |  |  |
| 1087435               | SANDOVAL JAUREGUI NOEMI DE LOS ANGELES | 1        |  |  |  |  |  |  |  |
| 1087971               | SANTOS AVITIA BRAYAN JOSUE             | 1        |  |  |  |  |  |  |  |
| 1085505               | SOTO RODRIGUEZ MELISSA                 | 1        |  |  |  |  |  |  |  |
| 1085287               | VALENZUELA LUNA JESUS ENRIQUE          | 1        |  |  |  |  |  |  |  |

| TUTORIAS GRUPALES                                                                |                |
|----------------------------------------------------------------------------------|----------------|
| NOMBRE DEL GRUPO                                                                 | NUM. DE ALUMNO |
| LECTURA Y REDACCIÓN 1" "E" SEMESTRE A 2019 FAMEN UJED, MÉDICO CIRUJANO (ID: 946) | 24             |

A petición del (la) interesado(a) y para los trámites institucionales correspondientes, se expide la presente en la ciudad de Victoria de Durango, Dgo., a los 03 días del mes de junio del año 2019

DR. EN C. ANTONIO SIFUENTES ALVAREZ

lió con el Servicio de Atención Tutoral Individual atendiendo a

DRA. EN C. MA DEL CARMEN ROJAS GARCÍA

SECRETARIO(A) ACADÉMICO

REVISADO POR: DRA. EN C. KARLA MASSIEL QUIÑONES MARTINEZ (COORDINADOR(A) DE TUTORÍAS)

c.c.p. Archivo

#### II. Reporte de tutorías para indicadores de tutores – tutorados por género

Localice el icono de indicador de tutorías y de clic, se seleccione el ciclo a trabajar y posteriormente de clic en buscar, aparecerán las diez DES que integran la UJED como a continuación se muestra:

Al dar clic en la viñeta aparecerán los programas académicos que se imparten en su Unidad Académica.

 1
 ED
 0.1
 ED
 0.1
 ED
 0.1
 ED
 0.1
 ED
 0.1
 ED
 0.1
 ED
 0.1
 ED
 0.1
 ED
 0.1
 ED
 0.1
 ED
 0.1
 ED
 0.1
 ED
 0.1
 ED
 0.1
 ED
 0.1
 ED
 0.1
 ED
 0.1
 ED
 0.1
 ED
 0.1
 ED
 0.1
 ED
 0.1
 ED
 0.1
 ED
 0.1
 ED
 0.1
 ED
 0.1
 ED
 0.1
 ED
 0.1
 ED
 0.1
 ED
 0.1
 ED
 0.1
 ED
 0.1
 ED
 0.1
 ED
 0.1
 ED
 0.1
 ED
 0.1
 ED
 0.1
 ED
 0.1
 ED
 0.1
 ED
 0.1
 ED
 0.1
 ED
 0.1
 ED
 0.1
 ED
 0.1
 ED
 0.1
 ED
 0.1
 ED
 0.1
 ED
 0.1
 ED
 0.1
 ED
 0.1
 ED
 0.1
 ED
 0.1
 ED
 0.1
 ED
 0.1
 ED
 0.1

Contacto D.S.E. Información FAC MEDICINA Y NUTRICION  $\sim$ FOTOGRAFIA D DISPONIBLE Reporte de Tutorías para Indicadores de Tutores y Tutorados por género Panel de filtrado Ciclo: Ciclo B-2018 (740) Buscar Tutores Carrera Tutorados Muieres Tutorados Hombres Evaluaror 86 MEDICO CIRUJANO 31 99 104 43 LICENCIADO EN NUTRICION

#### II. Reporte de tutorías para indicadores de tutores – tutorados por género

Al hacer clic en la viñeta correspondiente a la Unidad Académica encontrara el reporte de Tutorías para indicadores de tutores y tutorados por género, el cual incluye el número total de tutores (as), así como el número de tutorados (as) hombres y mujeres así como los que evaluaron.

|   |                                 |    |   | Са        | rrera                                          | 3    |    |    |      |     |     |     |     |     |      |   |     | Tut | ore | s   |    |    | Tuto | orac | dos | Mu  | ijere | s  |     | Tuto | rado | os H  | omb | re | s   | Eva | alua | aroi | n                          |     |
|---|---------------------------------|----|---|-----------|------------------------------------------------|------|----|----|------|-----|-----|-----|-----|-----|------|---|-----|-----|-----|-----|----|----|------|------|-----|-----|-------|----|-----|------|------|-------|-----|----|-----|-----|------|------|----------------------------|-----|
|   | DES: 976 - CIENCIAS DE LA SALUD |    |   |           |                                                |      |    |    |      |     |     |     |     |     |      |   |     |     |     |     |    |    |      |      |     |     |       |    |     |      |      |       |     |    |     |     |      |      |                            |     |
|   |                                 | `  | , | Es        | scuela: FACULTAD DE CIENCIAS CULT. FIS. Y DEP. |      |    |    |      |     |     |     |     |     |      |   |     |     |     |     |    |    |      |      |     |     |       |    |     |      |      |       |     |    |     |     |      |      |                            |     |
|   |                                 |    |   | LIC<br>DE | EN(<br>POF                                     | CIAD | 00 | EN | I EC | UC, | ACI | ON  | FI  | SIC | ΑY   |   |     |     |     |     | 13 | 3  |      |      |     |     |       | 22 |     |      |      |       |     | 4  | 40  |     |      |      |                            | 1   |
| 1 |                                 | .0 | 3 | E D       | U J                                            | E D  | U  | a. | E D  | Û J | ED  | ( U | 1.4 | E D | U, A | E | D ( | U J | EE  | 1 1 | 4  | ED | U    | JE   | D   | U J | E.    |    | L J | E D  | U    | J E I | U   | J. | E D | U., | J.E  | D    | $\mathbf{U}_{-}\mathbf{J}$ | E.  |
|   |                                 |    |   |           |                                                |      |    |    |      |     |     |     |     |     |      |   |     |     |     |     |    |    |      |      |     |     |       |    |     |      |      |       |     |    |     |     |      |      |                            |     |
|   |                                 |    |   |           |                                                |      |    |    |      |     |     |     |     |     |      |   |     |     |     |     |    |    |      |      |     |     |       |    |     |      |      |       |     |    |     |     |      |      |                            |     |
|   |                                 |    |   |           |                                                |      |    |    |      |     |     |     |     |     |      |   |     |     |     |     |    |    |      |      |     |     |       |    |     |      |      |       |     |    |     |     |      |      |                            |     |
|   |                                 |    |   |           |                                                |      |    |    |      |     |     |     |     |     |      |   |     |     |     |     |    |    |      |      |     |     |       |    |     |      |      |       |     |    |     |     |      |      |                            |     |
|   |                                 |    |   |           |                                                |      |    |    |      |     |     |     |     |     |      |   |     |     |     |     |    |    |      |      |     |     |       |    |     |      |      |       |     |    |     |     |      |      |                            |     |
|   |                                 |    |   |           |                                                |      |    |    |      |     |     |     |     |     |      |   |     |     |     |     |    |    |      |      |     |     |       |    |     |      |      |       |     |    |     |     |      |      |                            |     |
|   |                                 |    |   |           |                                                |      |    |    |      |     |     |     |     |     |      |   |     |     |     |     |    |    |      |      |     |     |       |    |     |      |      |       |     |    |     |     |      |      |                            |     |
|   |                                 |    |   |           |                                                |      |    |    |      |     |     |     |     |     |      |   |     |     |     |     |    |    |      |      |     |     |       |    |     |      |      |       |     |    |     |     |      |      |                            |     |
|   |                                 |    |   |           |                                                |      |    |    |      |     |     |     |     |     |      |   |     |     |     |     |    |    |      |      |     |     |       |    |     |      |      |       |     |    |     |     |      |      | 18                         | , ú |
|   |                                 |    |   |           |                                                |      |    |    |      |     |     |     |     |     |      |   |     |     |     |     |    |    |      |      |     |     |       |    |     |      |      |       |     |    |     |     |      |      |                            |     |

III. Reporte de tutorías pos estatus Localice el icono de indicador de tutorías por estatus y de clic, seleccione el ciclo a trabajar y de clic en buscar, aparecerá la siguiente pantalla con la opción de consultar entre la tutoría grupal ó individual dando clic en la viñeta correspondiente:

 D
 A 1 E D
 A 1 E D
 A 1 E D
 A 1 E D
 A 1 E D
 A 1 E D
 A 1 E D
 A 1 E D
 A 1 E D
 A 1 E D
 A 1 E D
 A 1 E D
 A 1 E D
 A 1 E D
 A 1 E D
 A 1 E D
 A 1 E D
 A 1 E D
 A 1 E D
 A 1 E D
 A 1 E D
 A 1 E D
 A 1 E D
 A 1 E D
 A 1 E D
 A 1 E D
 A 1 E D
 A 1 E D
 A 1 E D
 A 1 E D
 A 1 E D
 A 1 E D
 A 1 E D
 A 1 E D
 A 1 E D
 A 1 E D
 A 1 E D
 A 1 E D
 A 1 E D
 A 1 E D
 A 1 E D
 A 1 E D
 A 1 E D
 A 1 E D
 A 1 E D
 A 1 E D
 A 1 E D
 A 1 E D
 A 1 E D
 A 1 E D
 A 1 E D
 A 1 E D
 A 1 E D
 A 1 E D
 A 1 E D
 A 1 E D
 A 1 E D
 A 1 E D
 A 1 E D
 A 1 E D
 A 1 E D
 A 1 E D
 A 1 E D
 A 1 E D
 A 1 E D
 A 1 E D
 A 1 E D
 A 1 E D
 A 1 E D
 A 1 E D
 A 1 E D
 A 1 E D
 A 1 E D
 A 1 E D
 A 1 E D
 A 1 E D
 A 1 E D
 A 1 E D
 A 1 E D
 A 1 E D
 A 1 E D
 A 1 E D
 A 1 E D
 A 1 E D
 A 1 E D
 A 1 E D
 A 1 E D
 <

| Panel de filtrado |                                    |            |            |            |            |  |  |  |  |  |  |
|-------------------|------------------------------------|------------|------------|------------|------------|--|--|--|--|--|--|
| Cic               | clo: Ciclo B-2018 (740)            |            |            |            | Buscar     |  |  |  |  |  |  |
|                   |                                    |            |            |            |            |  |  |  |  |  |  |
|                   | Escuela                            | Pendientes | Impartidas | Canceladas | No asistió |  |  |  |  |  |  |
| >                 | Escuela<br>Tipo de tutoría: GRUPAL | Pendientes | Impartidas | Canceladas | No asistió |  |  |  |  |  |  |

|    | Escuela                          | Pendientes | Impartidas | Canceladas | No asistió     |
|----|----------------------------------|------------|------------|------------|----------------|
| *  | Tipo de tutoría: GRUPAL          |            |            |            |                |
|    | FACULTAD DE MEDICINA Y NUTRICION | 0          | 7          | 0          | 0              |
| 20 |                                  |            | 100 20     | 2012122    | 12 C - 127 - 1 |
|    | Escuela                          | Pendientes | Impartidas | Canceladas | No asistió     |
| >  | Tipo de tutoría: GRUPAL          |            |            |            |                |
| ~  | Tipo de tutoría: INDIVIDUAL      |            |            |            |                |
|    | FACULTAD DE MEDICINA Y NUTRICION | 46         | 36         | 7          | 5              |

Este reporte indica el número de tutorías pendientes, impartidas, canceladas o en caso de que el tutor no haya asistido

#### IV. Reporte de tutorías – tutorados por semestre

Localice el icono de indicador de tutorías tutorados por semestre y de clic, seleccione el ciclo a trabajar y de clic en buscar, al dar clic en cada viñeta en la Unidad Académica se desplegará el reporte con la cantidad de tutorados correspondientes por semestre en el ciclo que selecciono anteriormente como se muestra en la siguiente pantalla:

| Pa | anel de filtrado                 |            |            |            |            |  |  |  |  |  |  |
|----|----------------------------------|------------|------------|------------|------------|--|--|--|--|--|--|
| Ci | clo: Ciclo B-2018 (740)          |            |            | [          | Buscar     |  |  |  |  |  |  |
| _  |                                  |            |            |            |            |  |  |  |  |  |  |
|    | Escuela                          | Pendientes | Impartidas | Canceladas | No asistió |  |  |  |  |  |  |
| ~  | Tipo de tutoría: GRUPAL          |            |            |            |            |  |  |  |  |  |  |
|    | FACULTAD DE MEDICINA Y NUTRICION | 0          | 7          | 0          | 0          |  |  |  |  |  |  |
| ¥  | Tipo de tutoría: INDIVIDUAL      |            |            |            |            |  |  |  |  |  |  |
|    |                                  |            |            |            |            |  |  |  |  |  |  |

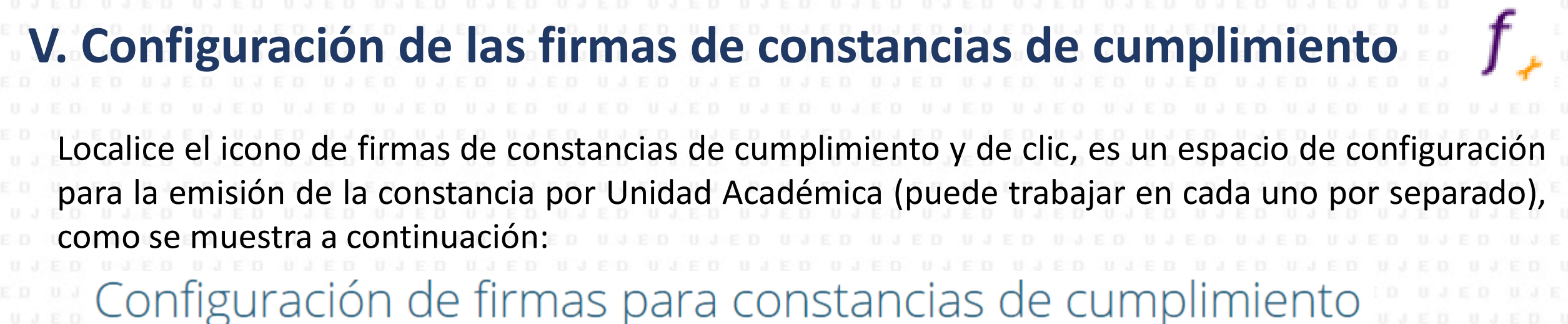

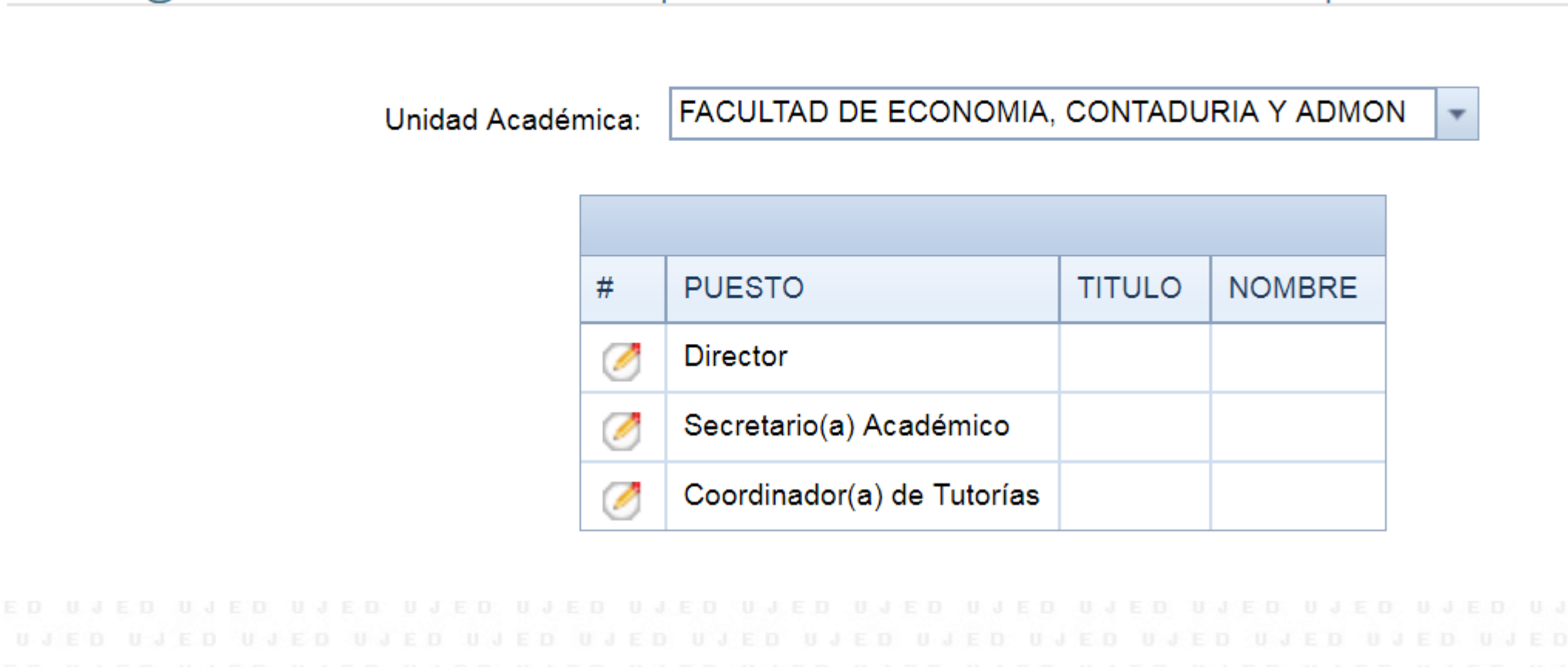

# V. Configuración de las firmas de constancias de cumplimiento

Deberá dar clic en el icono modificar 🧭 para configurar el nombre completo y título académico del Director, del Secretario(a) Académico(a) y Coordinador(a) de Tutorías uno por uno correspondiente a la Unidad Académica que selecciono para trabajar.

Unidad Académica:

 1
 E
 0
 1
 E
 0
 1
 E
 0
 1
 E
 0
 1
 E
 0
 1
 E
 0
 1
 E
 0
 1
 E
 0
 1
 E
 0
 1
 1
 E
 0
 1
 1
 E
 0
 1
 1
 E
 0
 1
 1
 1
 1
 1
 1
 1
 1
 1
 1
 1
 1
 1
 1
 1
 1
 1
 1
 1
 1
 1
 1
 1
 1
 1
 1
 1
 1
 1
 1
 1
 1
 1
 1
 1
 1
 1
 1
 1
 1
 1
 1
 1
 1
 1
 1
 1
 1
 1
 1
 1
 1
 1
 1
 1
 1
 1
 1
 1
 1
 1
 1
 1
 1
 1
 1
 1
 1
 1
 1
 1
 1
 1
 1
 1
 1
 1
 1
 1
 1

FACULTAD DE ECONOMIA, CONTADURIA Y ADMON

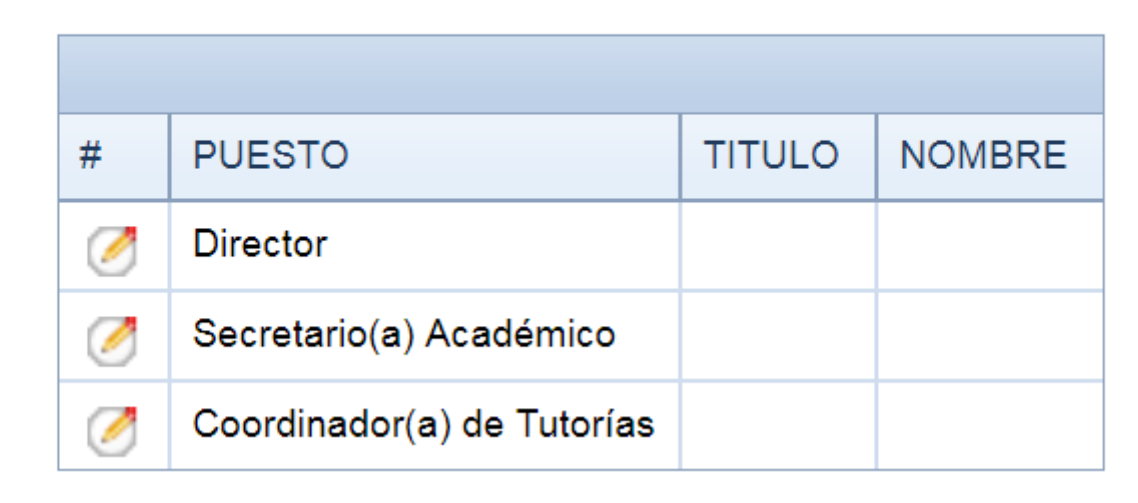

Ŧ

# V. Configuración de las firmas de constancias de cumplimiento

Deberá de llenar los campos anteriormente descritos y posteriormente dar clic en actualizar para guardar los datos, si no desea guardarlos dar clic en cancelar.

| Unidad              | Académica: FACULTAD DE     | MEDICINA Y NUTRICION | -                               |
|---------------------|----------------------------|----------------------|---------------------------------|
|                     |                            |                      |                                 |
| #                   | PUESTO                     | TITULO               | NOMBRE                          |
| Actualizar Cancelar | Director                   | Dr. en C.            | Antonio Sifuentes Alvarez       |
| 0                   | Secretario(a) Académico    | Dra. en C.           | Ma del Carmen Rojas García      |
| 0                   | Coordinador(a) de Tutorías | Dra. en C.           | Karla Massiel Quiñones Martinez |

Es importante que cierre su sesión, para salir del Sistema Integral de Servicios Escolares sólo deberá dar clic en cerrar sesión, en la parte superior de los datos del académico.

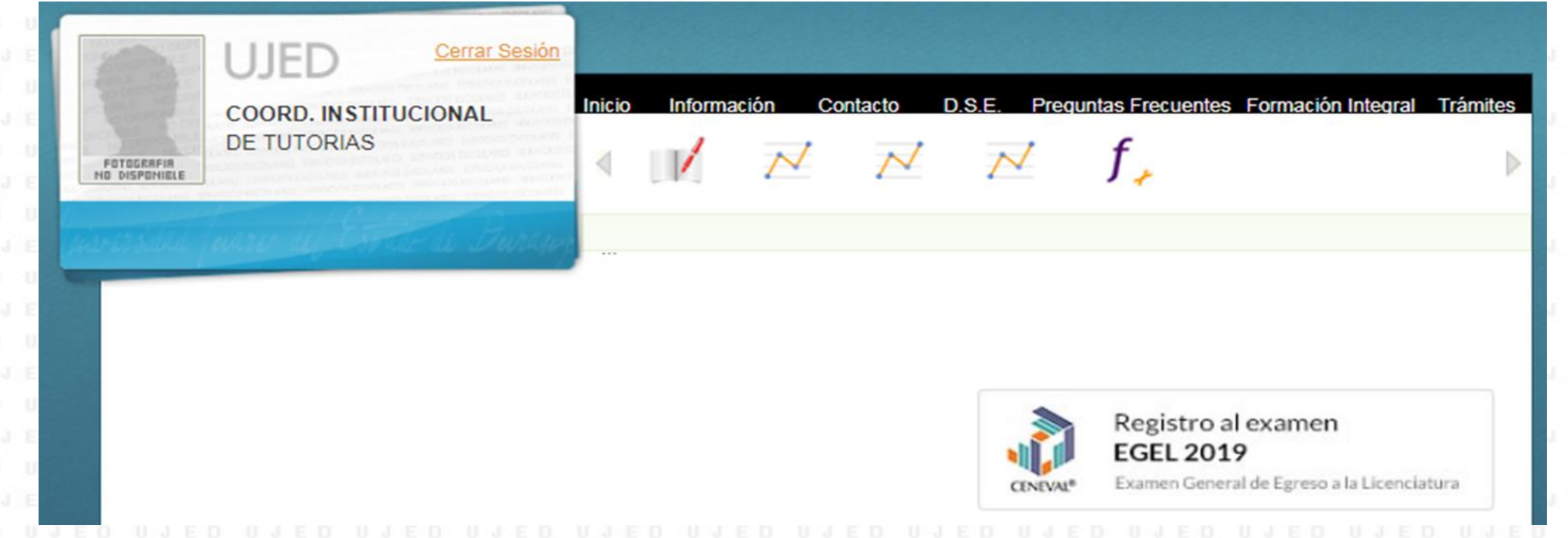

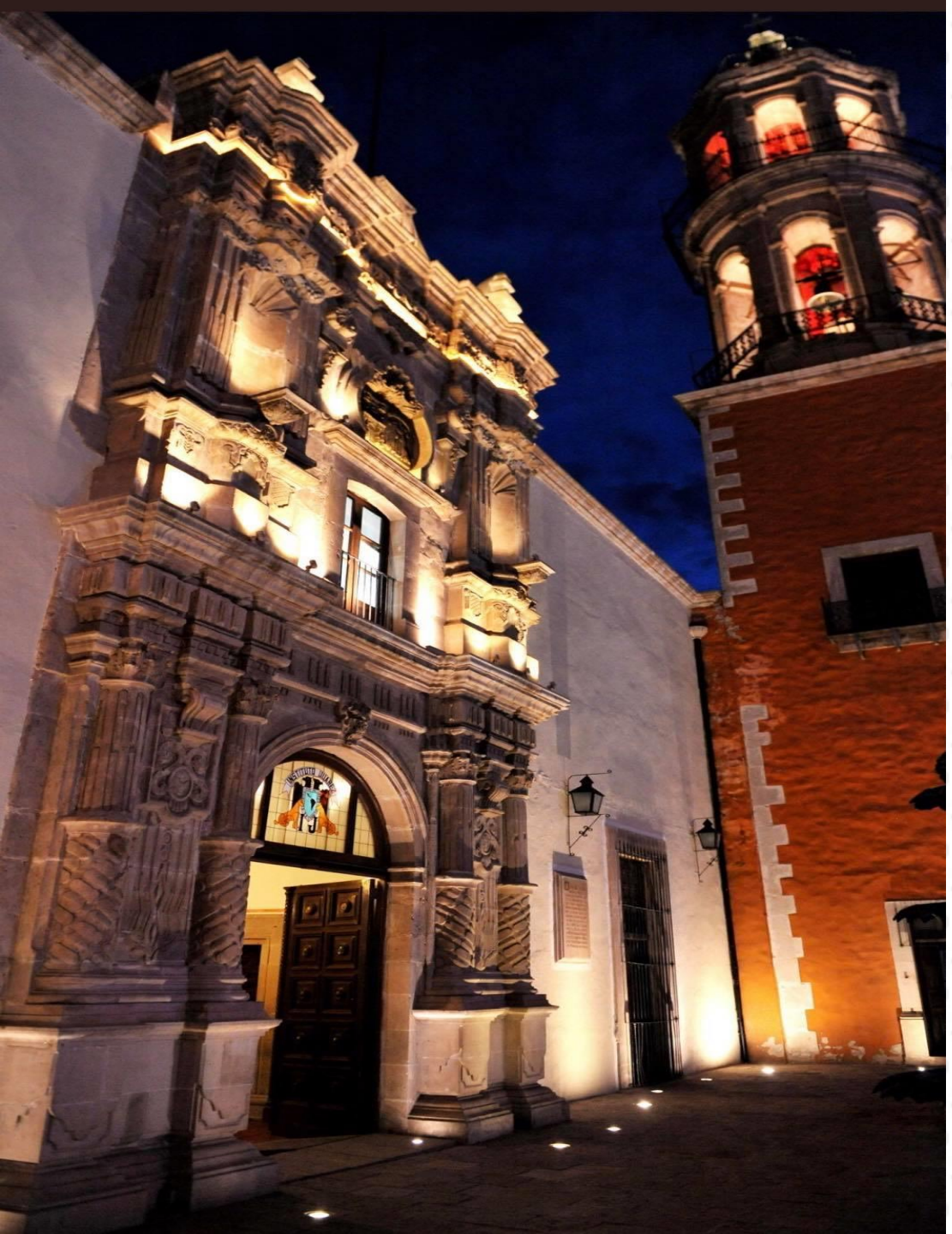

Gracias UJED UJED UJED UJED UJED UJED UJE25 UJED U